# MED APPEN

GÖR SÅ HÄR:

PARKERING GÖTEBORG på App Store eller Google Play.

Registrera dig och följ instruktionerna.

Download the app Parkering Göteborg in App Store

## Företagsportalen + digitala tillstånd Manual - användare

KUNDTJÄNST: 031-774 37 00 www.parkeringgoteborg.se

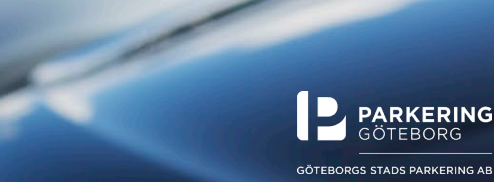

## Vad är digitala tillstånd ?

Digitala tillstånd är samma sak som ett tryckt parkeringstillstånd i papper, bara på ett nytt sätt. Digitalt.

Det betyder att istället för att lägga en papperslapp i vindrutan, istället uppger vilket registreringsnummer som tillståndet hör till. Detta gör du i appen Parkering Göteborg eller på *Min sida* på www.parkeringgoteborg.se

När parkeringsvakten sedan läser av registreringsskylten ser de enkelt att det finns ett parkeringstillstånd kopplat till registreringsnumret.

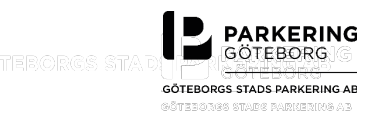

## Innehåll manual

- 1. Vad är digitala tillstånd?
- 2. Så här fungerar det
- 3. Koppla registreringsnummer via appen
- 4. Koppla registreringsnummer via Min sida

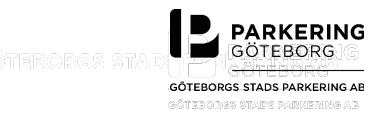

# Så här fungerar det

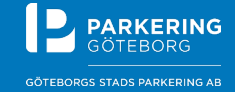

## Så här fungerar det - översikt

- Administratören på ditt företag lägger till dig som behörig för parkeringstillstånd
- Du får då ett mejl med en länk till *Min sida* på Parkering Göteborgs webb
- Logga in med samma konto du använder i appen Parkering Göteborg OBS! Har du inte appen redan, ladda ner den och skapa ett konto alt. skapa konto direkt på *Min sida*
- Bekräfta din identitet med BankID och aktivera företagstjänster när du blivit inloggad
- När administratören delat ut ett tillstånd till dig, måste du lägga till ett registreringsnummer för att tillståndet ska bli giltigt.
- Du kan lägga till registreringsnummer i appen eller på Min sida

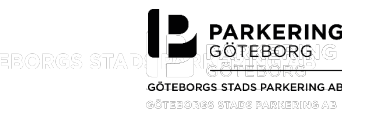

#### PARKERING GÖTEBORG

#### Godkänn villkor för enklare parkering på jobbet

#### Hej!

För att du enkelt ska kunna parkera på jobbet har du blivit uppsatt på en användarlista av Parkeringsbolaget.

Det du behöver göra nu är att godkänna de villkor som är kopplade till den här tjänsten. Gör så här:

### Om du vid något tillfälle har använt appen Parkering Göteborg eller köpt tillstånd hos oss

Logga in här och följ instruktionerna. Du behöver alltså inte använda den epostadress du använder på jobbet

## Om du aldrig har använt appen Parkering Göteborg eller köpt tillstånd hos oss

Skapa då ett konto här och följ sedan instruktionerna.

Med vänlig hälsning,

Parkering Göteborg kundtjanst@parkeringgoteborg.se 031 - 774 37 00

Organisationsnummer: 5561194878 www.parkeringgoteborg.se När administratören lagt till dig som behörig för parkeringstillstånd får du automatiskt ett mejl med länk för att logga in/skapa konto på parkeringgoteborg.se

#### Tips!

Ladda gärna ner appen Parkering Göteborg om du inte redan har den. Via appen kan du enkelt hantera ditt tillstånd och parkera på besöksparkeringar i Göteborg och Mölndal.

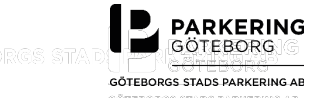

Sök 📿

↑ Till toppen

Du kommer till denna sida när du klickat på länken i mejlet.

### Koppla ditt konto till ett företag

Du har blivit erbjuden företagstjänster av din arbetsgivare och vi behöver ditt god för att dessa skall aktiveras.

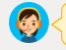

Logga in med det konto som du vanligtvis använder för parkeringsappen.

#### Logga in

lag har redan ett konto för appen.

E-post

Lösenord

Kom ihåg mig

LOGGA IN

**GLÖMT LÖSENORD?** 

Du är trygg hos oss - läs mer i vår integritetspolicy Besöksadress: Åvägen 17J

Skapa konto

Jag har inte något konto sedan tidigare. **SKAPA KONTO** 

Om du tidigare använt appen eller köpt ett parkeringstillstånd av Parkering Göteborg/Göteborgs Stads Parkering, har du redan ett konto.

Har du glömt inloggningsuppgifterna, kontakta oss.

031-774 37 00 kundtjanst@parkeringgoteborg.se

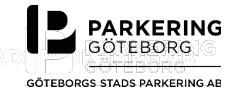

#### Produkter & tjänster Avgiftsparkering Kontrollavgift Nyheter Kontakt Frågor och svar

#### Lägg till personnummer

För att ta del av företagstjänster behöver du koppla ditt personnummer till kontot.

Personnummer

ÅÅMMDD-NNNN

Jag godkänner att mitt personnummer kopplas till konto

VERIFIERA MED BANKID OCH SPARA

() Min s

Produkter & tjänster Avgiftsparkering Kontrollavgift Nyheter Kontakt Frågor och svar

#### Verifiera personnummer

För att ta del av företagstjänster behöver du verifiera ditt personnummer.

Personnummer

VERIFIERA MED BANKID

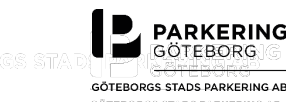

Ange ditt personnummer och verifiera det med BankID.

Om du någon gång köpt parkeringstillstånd av oss, så finns ditt personnummer redan på kontot, vilket innebär att ditt personnummer är för ifyllt. Du behöver bara verifiera det med BankID.

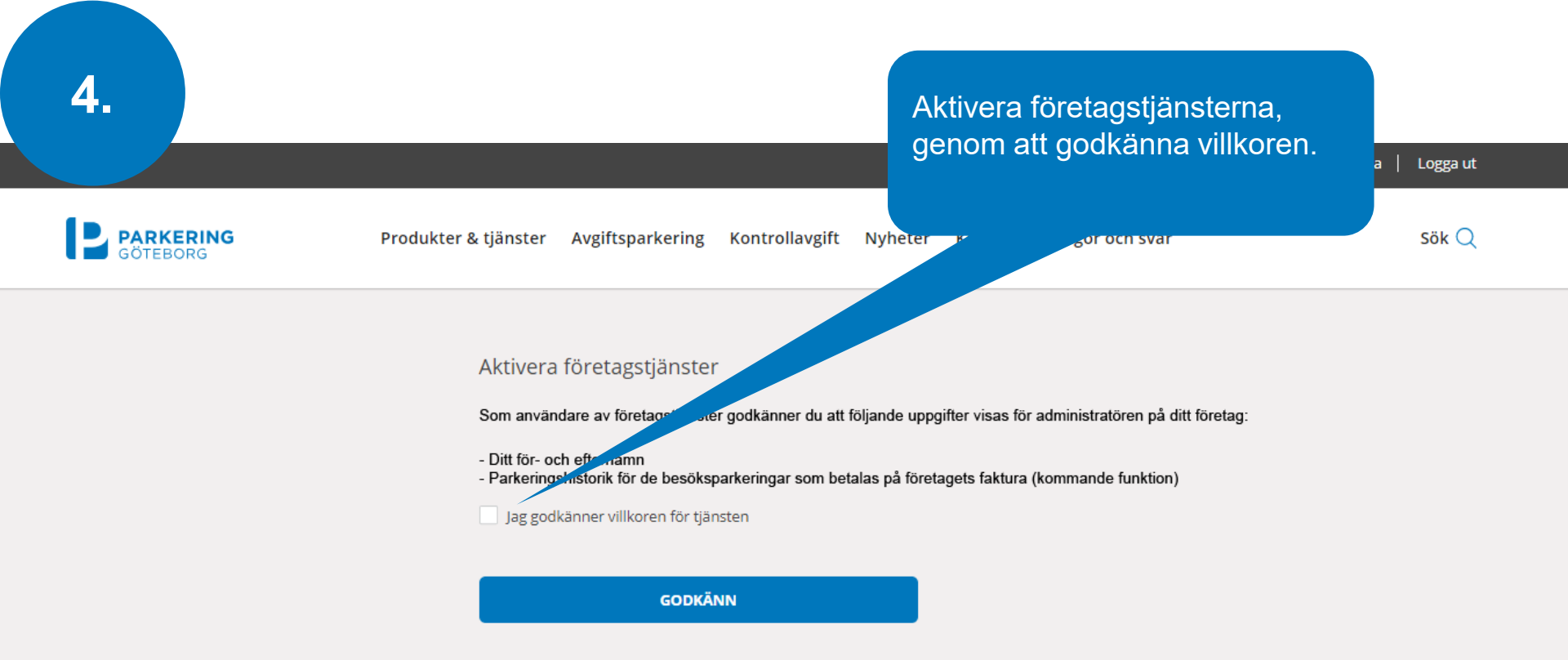

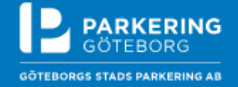

Du är trygg hos oss – <u>läs mer i vår integritetspolicy</u> Besöksadress: Åvägen 17J 031-774 37 00 <u>kundtjanst@parkeringgoteborg.se</u> Copyright © 2000-2019

) in

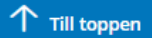

### Nu är tjänsten aktiverad. Grattis!

Logga u

Sök 📿

|          |                  |                |         |         |                 | (A) Min | sida |
|----------|------------------|----------------|---------|---------|-----------------|---------|------|
|          |                  |                |         |         |                 |         |      |
| tjänster | Avgiftsparkering | Kontrollavgift | Nyheter | Kontakt | Frågor och svar |         |      |

Du har accepterat företagstjänster och kommer kunna ta del av dessa inom kort.

### Välkommen till Min sida

Här kan du hantera de tjänster du använder från Parkering Göteborg.

#### Aktuellt:

er &

Nya regler för personuppgifter!

Du kanske har lagt märke till att dina uppgifter på den här sidan inte riktigt ser ut som de brukar. Det beror på att en ny dataskyddsförordning (DSF) träder i kraft för alla EUs medlemsländer från och med 25 maj i år. DSF ersätter nuvarande Personuppgiftslagen (PUL). Det innebär enkelt uttryckt att rättigheterna för enskilda individer stärks när det gäller personlig integritet och det ställs hårdare krav på oss som hanterar personuppgifter. Det här har vi sammanställt i en integritetspolicy

Har du frågor är du välkommen att kontakta vår kundtjänst på 031-774 37 00 eller e-post kundtjanst@parkeringgoteborg.se.

GÖTEBORG STAD SPARKERING AB

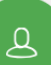

6.

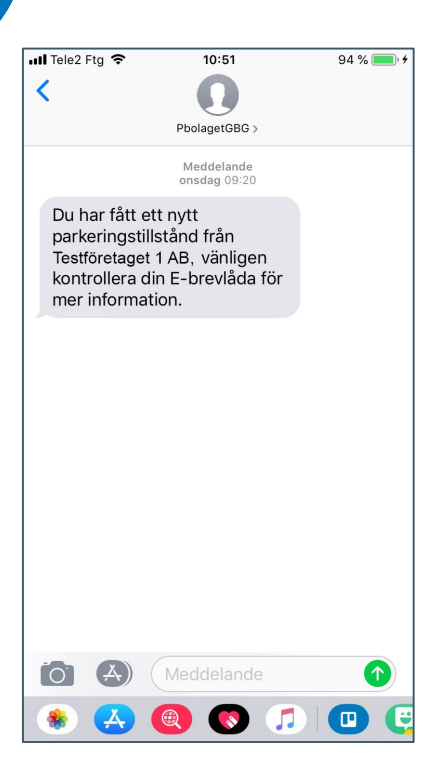

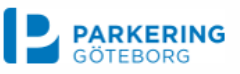

Digitalt parkeringstillstånd - lägg till registreringsnummer

Hej Eva!

Du har fått ett parkeringstillstånd från Testföretaget 1 AB som gäller på Lindholmen dag. För att börja använda det behöver du lägga till ett registreringsnummer.

Det kan du göra på två sätt:

1. I vår app Parkering Göteborg. Starta appen, gå till Min Sida och seda<br/>n ${\rm P}$  - tillstånd.

2. På Min Sida på Parkering Göteborgs webb

Ser du inte ditt tillstånd? Då kanske du har glömt att göra det första steget. Du har fått ett separat mail om detta, men här kommer samma information igen.

### Om du vid något tillfälle har använt appen Parkering Göteborg eller köpt tillstånd hos oss

Logga in här och följ instruktionerna Du behöver alltså inte använda den epostadress du använder på jobbet

## Om du aldrig har använt appen Parkering Göteborg eller köpt tillstånd hos oss

Skapa då ett konto här och följ sedan instruktionerna

Mod vänlig hälening

GÖTEBORG GÖTEBORG GÖTEBORG

När administratören delar ut ett tillstånd till dig kommer du att få ett informations sms och ett mejl med mer information.

# Koppla registreringsnummer via appen

För att tillståndet ska bli giltigt behöver du "koppla" det till ett registreringsnummer. Detta gör du enklast i appen Parkering Göteborg. I appen kan du sedan lägga till fler registreringsnummer ifall du byter bil någon dag.

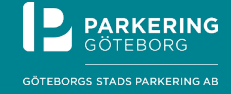

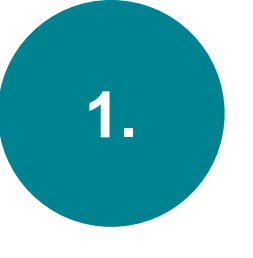

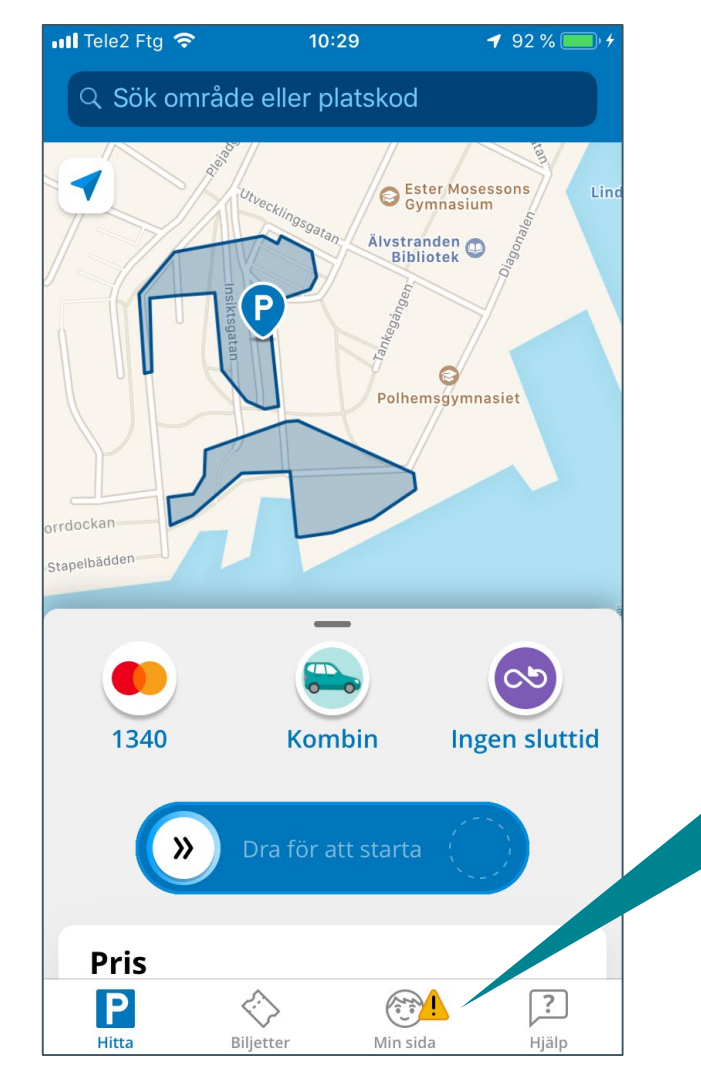

Logga in i appen Parkering Göteborg.

Du hittar ditt tillstånd under fliken "Min sida"

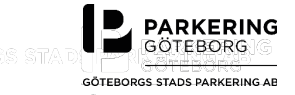

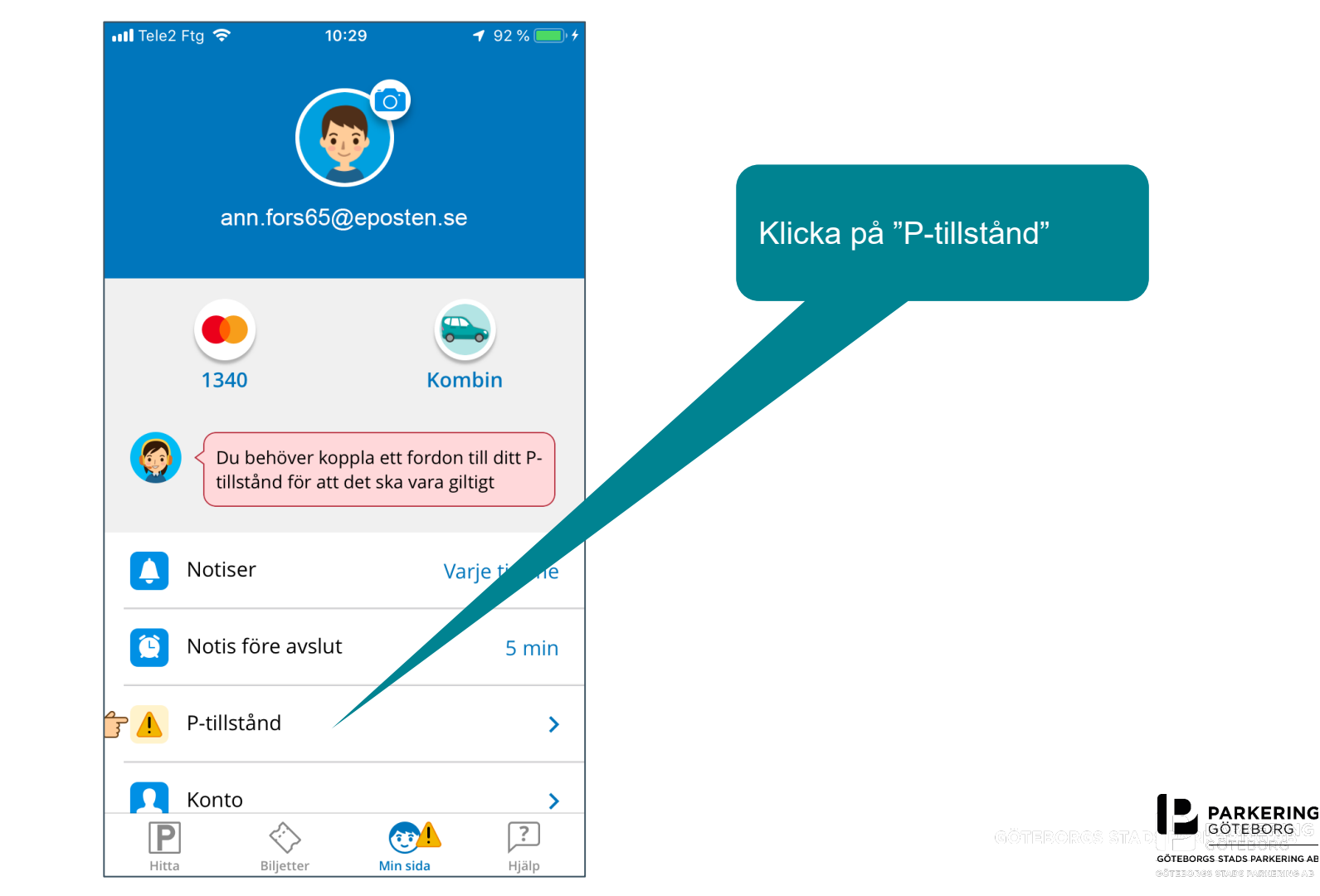

2.

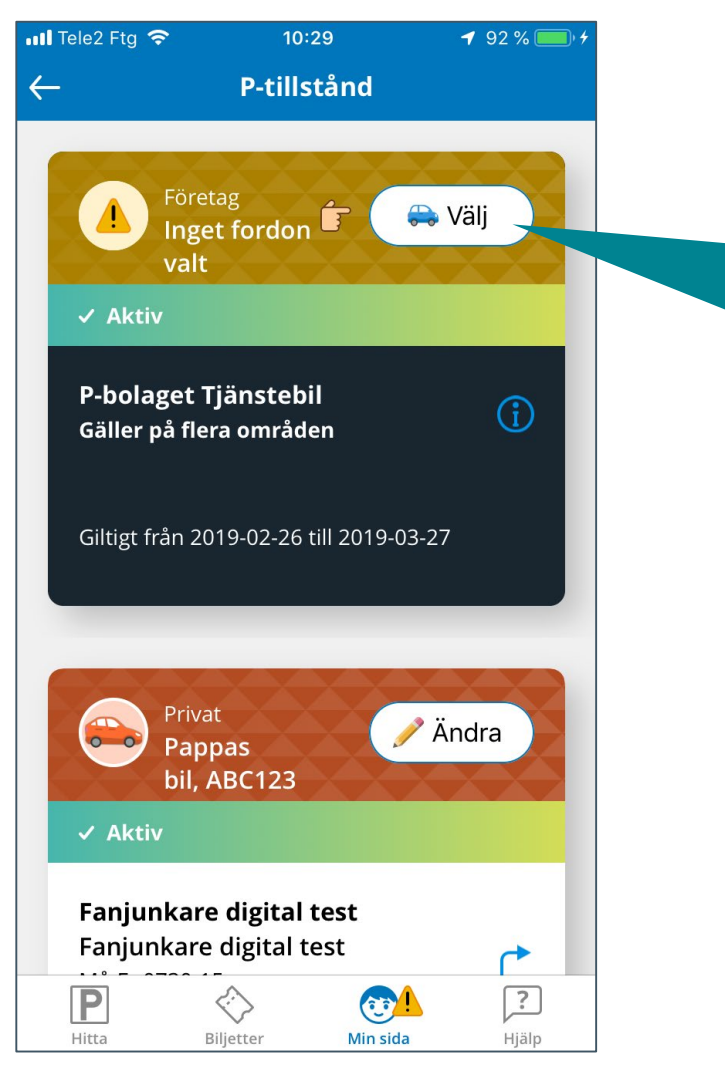

För att tillståndet ska bli giltigt behöver du koppla det till ett registreringsnummer.

Klicka på "Välj"

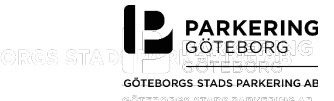

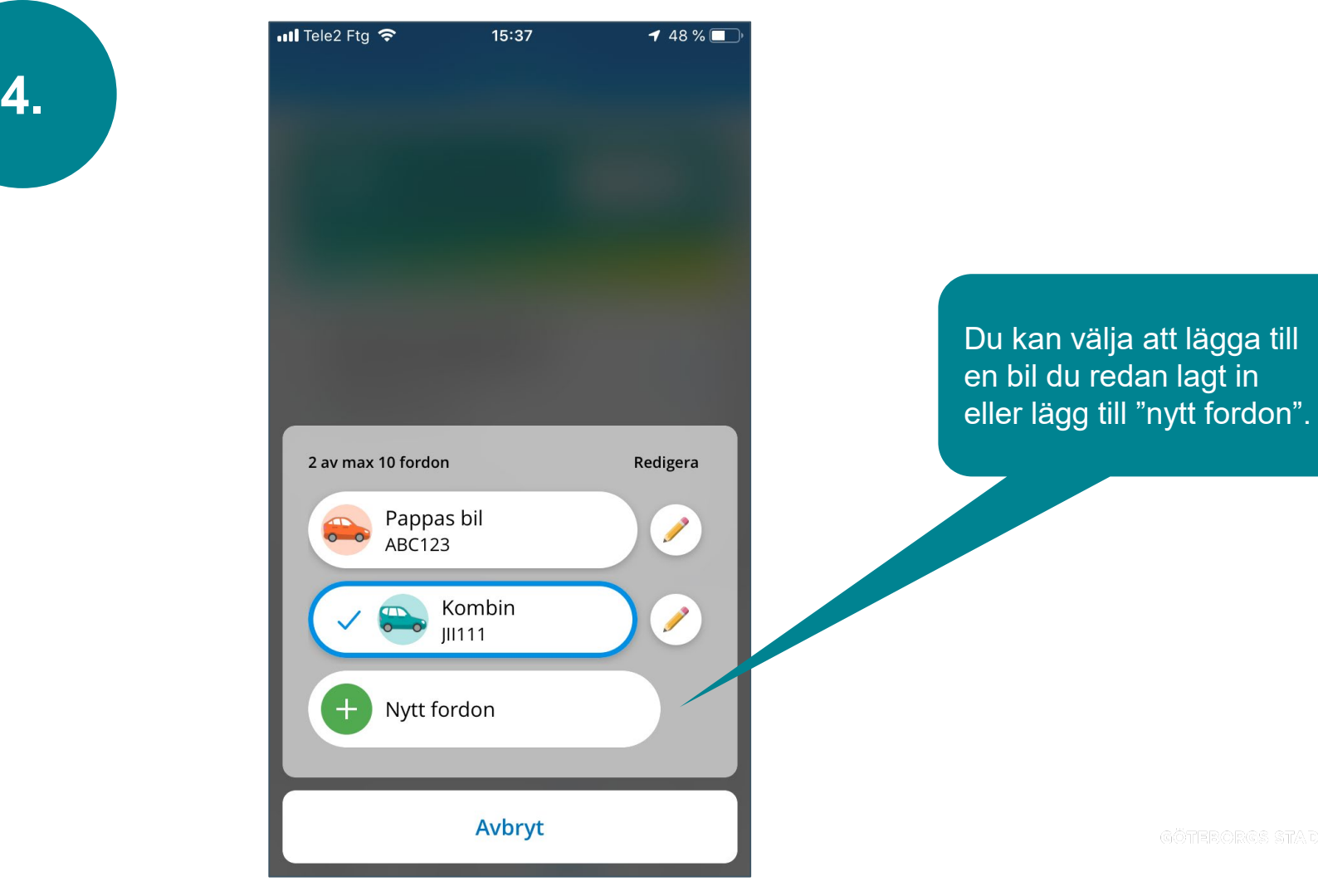

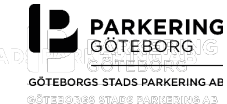

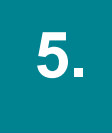

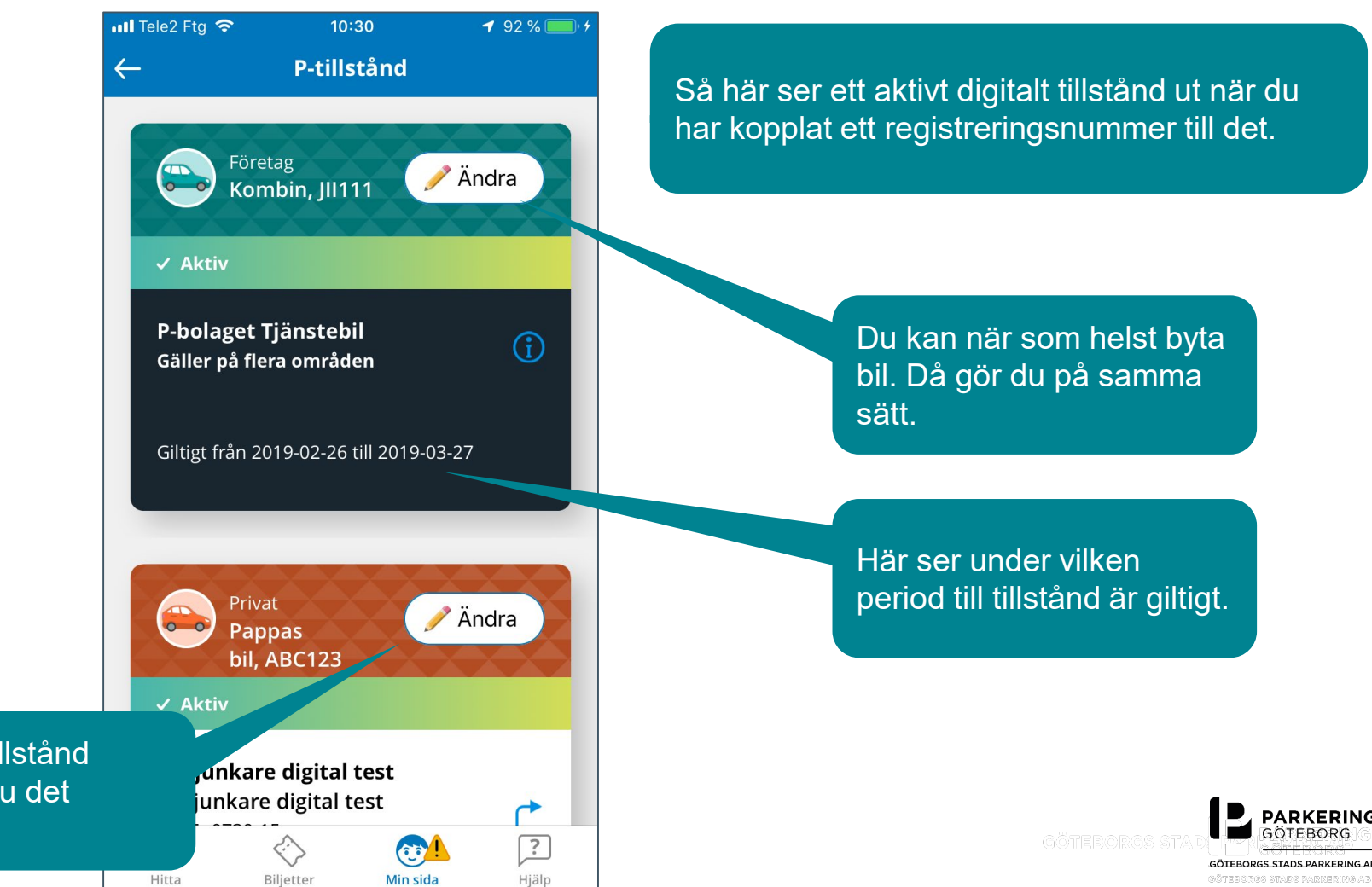

Har du ett tillstånd privat, ser du det nedanför.

# Koppla registreringsnummer via Min sida

Vill du hellre använda Min sida på www.parkeringgoteborg.se så fungerar det bra också.

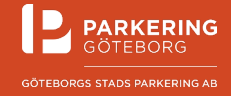

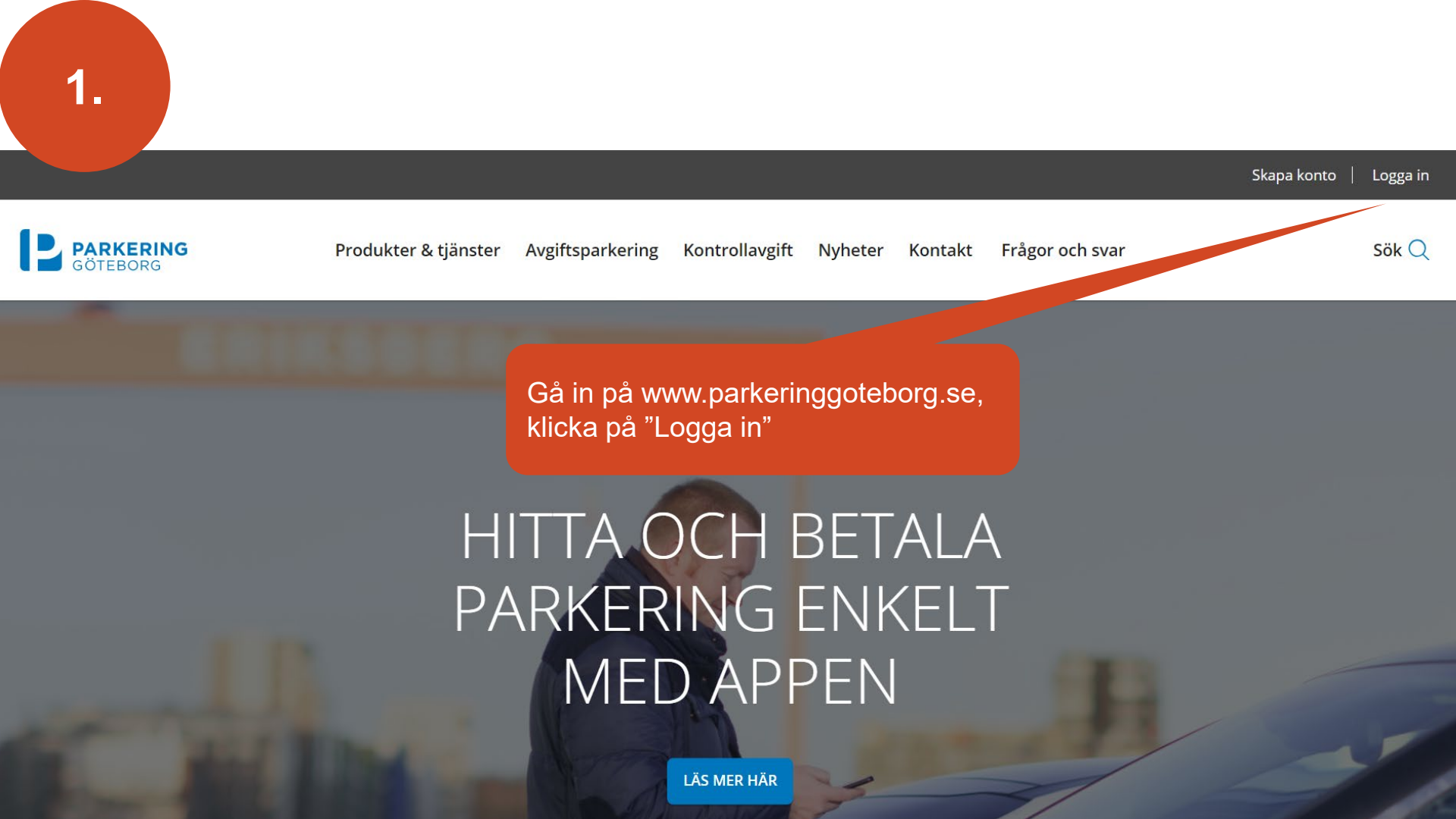

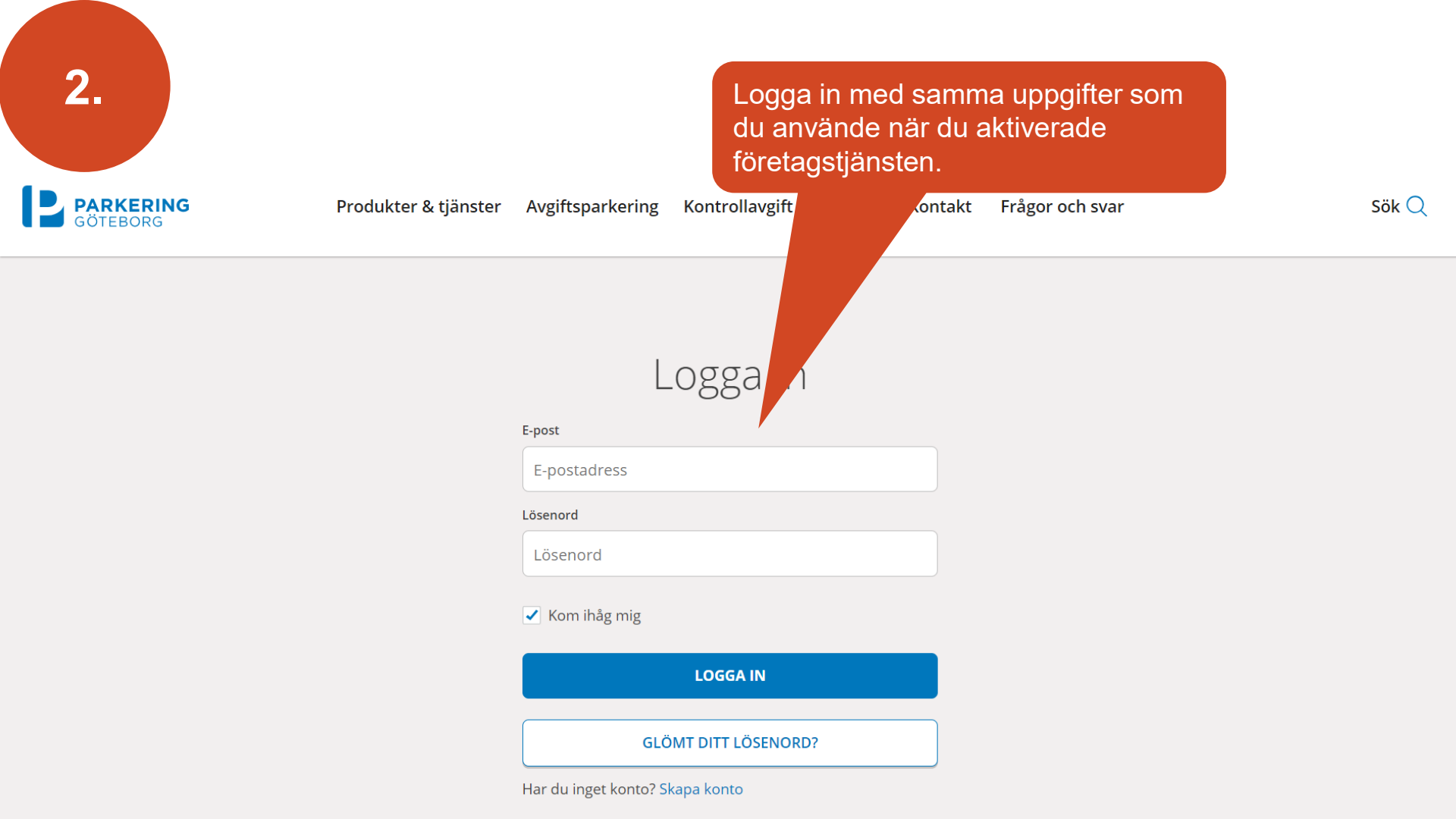

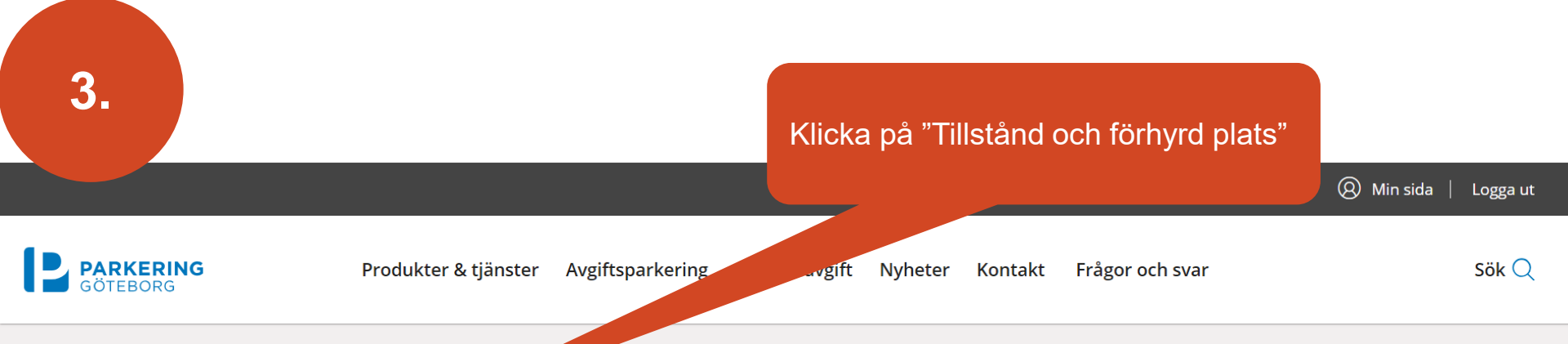

## valkommen till Min sida

Här kan du hantera de tjänster du använder från Parkering Göteborg.

#### Aktuellt:

>

>

Min sida

Min profil

Telefonparkering

Tillstånd och förhyrd plats

Tjänsteparkering - Privat

Nya regler för personuppgifter!

Du kanske har lagt märke till att dina uppgifter på den här sidan inte riktigt ser ut som de brukar. Det beror på att en ny dataskyddsförordning (DSF) träder i kraft för alla EUs medlemsländer från och med 25 maj i år. DSF ersätter nuvarande Personuppgiftslagen (PUL). Det innebär enkelt uttryckt att rättigheterna för enskilda individer stärks när det gäller personlig integritet och det ställs hårdare krav på oss som hanterar personuppgifter. Det här har vi sammanställt i en integritetspolicy

Har du frågor är du välkommen att kontakta vår kundtjänst på 031-774 37 00 eller e-post kundtjanst@parkeringgoteborg.se.

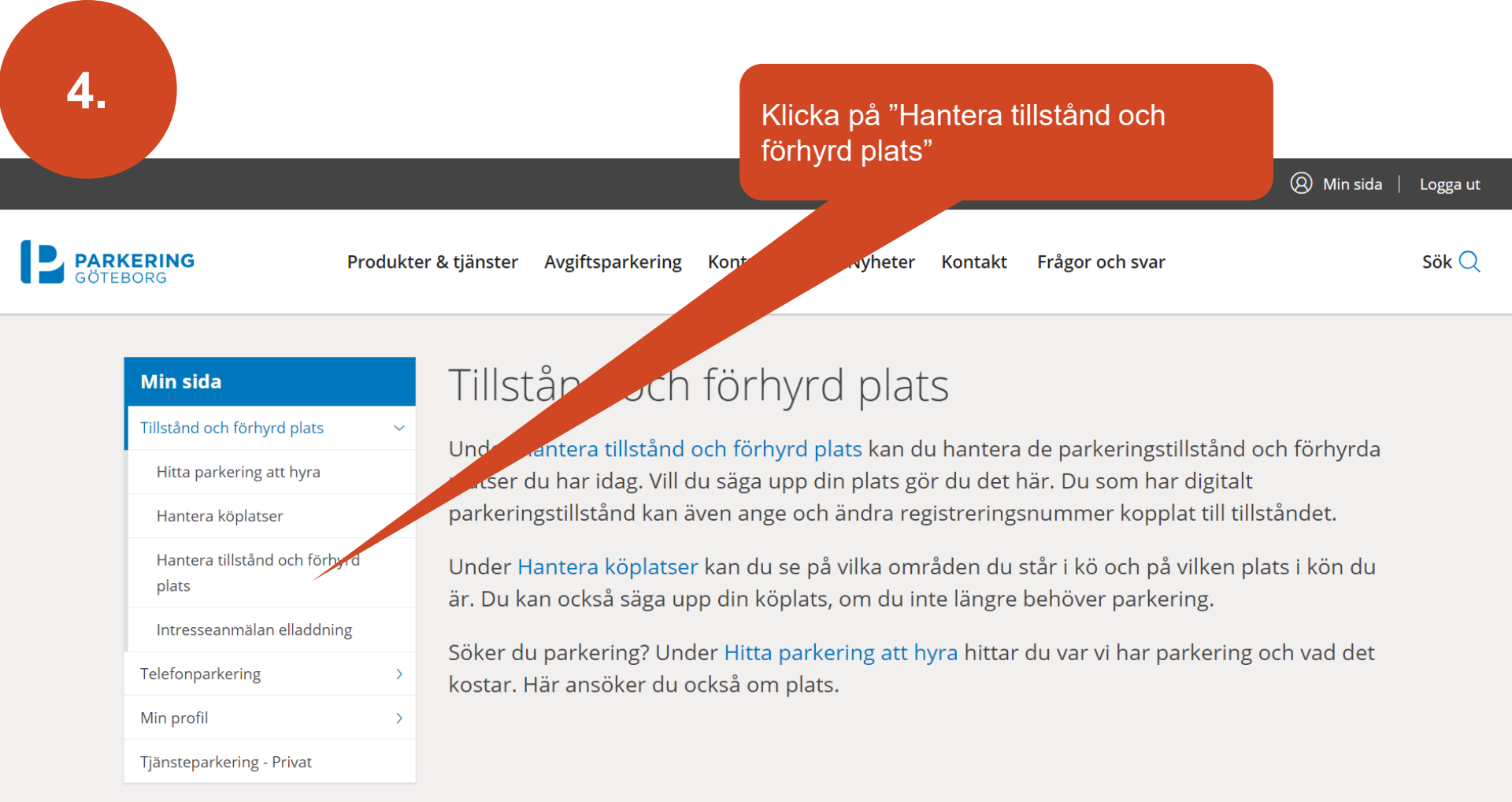

| 4.                                            |   |                                     | "Välj" fo<br>nytt                 | ordon ur li                           | istan eller lägg till | ett              |  |
|-----------------------------------------------|---|-------------------------------------|-----------------------------------|---------------------------------------|-----------------------|------------------|--|
| Min sida                                      |   | Hantera til<br>Här visas en översik | lstånd oci<br>t på de parkeringsp | yrd plats<br>hyr eller har parkering: |                       | stillstånd för.  |  |
| Hitta parkering att nyra<br>Hantera köplatser |   | Från företag                        |                                   |                                       |                       |                  |  |
| Hantera tillstånd och förhyrd<br>plats        |   | P Lindholmen da                     | ag (Tillstånd 1 st)               |                                       |                       | -                |  |
| Telefonparkering                              | > | Tillståndsnummer                    | Registreringsnummer               |                                       | Giltig fr.o.m.        | Giltig t.o.m.    |  |
| Min profil                                    | > | 71042                               | Välj                              | ~                                     | 2019-02-28 13:18      | 2019-03-29 00:00 |  |
| Tjänsteparkering - Privat                     |   |                                     | ,                                 |                                       |                       |                  |  |

| Min sida                               | Hantera tillstånd och                    |  |  |
|----------------------------------------|------------------------------------------|--|--|
| Tillstånd och förhyrd plats 🗸 🗸        | Här visas en översikt på de parkeringspl |  |  |
| Hitta parkering att hyra               |                                          |  |  |
| Hantera köplatser                      | Från företag                             |  |  |
| Hantera tillstånd och förhyrd<br>plats | P Lindholmen dag (Tillstånd 1 st)        |  |  |

>

>

Tillståndsnummer

71042

Intresseanmälan elladdning

Telefonparkering

Tjänsteparkering - Privat

Min profil

en bil i taget. ag (Tillstånd 1 st) Registreringsnummer Kombin, JII111 College 2019-02-28 13:18 College 2019-03-29 00:00

Nu har du kopplat tillståndet till ett

Du kan när som helst ändra till en

Tillståndet kan bara vara giltigt för

annan bil genom att lägga till ett

nytt registreringsnummer.

registreringsnummer.

# Behöver du hjälp?

Kontakta kundtjänst, vardagar 08.00 – 16.30 031-774 37 00 <u>kundtjanst@parkeringgoteborg.se</u>

www.parkeringgoteborg.se

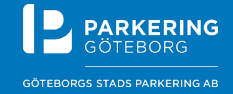